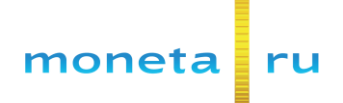

## Инструкция по подключению одноразовых паролей для защищенной аутентификации при входе в личный кабинет «Монета.Ру»

Двухэтапная аутентификация обеспечивает дополнительный уровень защиты для вашего аккаунта в «Монета.ру». При входе, помимо логина и пароля, нужно ввести код, сгенерированный в специальном приложении, которое необходимо установить на ваш телефон.

Шаг 1. Загрузите и установите приложение на ваше устройство.

Ссылки на приложение для разных платформ.

<u>Важно</u>! Убедитесь, что часы на вашем устройстве (телефон, планшет) показывают точное время. В противном случае, код доступа полученный в приложении будет являться устаревшим, и вы не сможете войти в личный кабинет.

Шаг 2. В личном кабинете «Монета.ру» перейдите на вкладку «Мой счет» — «Безопасность».

В поле «Двухфакторная аутентификация» нажмите «Включить».

| RU <u>EN</u>                                                | О системе Пользователю                       | Магазинам и интернет-проектам                              | ▲ <b>*</b> Û |
|-------------------------------------------------------------|----------------------------------------------|------------------------------------------------------------|--------------|
| monetaru                                                    | Мой счет Операци<br>История платежей Персона | и I Оплата<br>льные данные Управление счетами Безопасность |              |
| Доступ                                                      | Учетная запись                               |                                                            |              |
| Пользователь Статус                                         | Телефон                                      | 7 (изменить) (подтвержденное)                              |              |
| Активный                                                    | Двухфакторная<br>аутентификация              | Выключена ( <u>включить</u> )                              |              |
| 13 H0x 2014 14:30.20<br>Moscow ( <u>kapta</u> )             | Сертификат                                   | нет данных ( <u>добавить</u> )                             |              |
| Активный<br>12 Сен 2013 16:26:30<br>Моscow ( <u>kapra</u> ) | IP-адреса доступа                            | нет данных                                                 |              |

Шаг 3. Запустите установленное приложение и добавьте новый аккаунт.

Введите секретный ключ. В большинстве приложений доступно 2 способа ввода:

- 1. Сканировать QR-код (возможно понадобится установка дополнительного приложения-сканера).
- 2. Ввести полученный ключ вручную.

Приложением будет сгенерирован временный одноразовый код доступа. Введите его в поле «Одноразовый код» и нажмите «Сохранить».

| RU <u>EN</u>                                                                                             | О системе Пользователю Ма                             | газинам и интернет-проектам                            | <b>▲</b>                                                                                         |
|----------------------------------------------------------------------------------------------------|-------------------------------------------------------|--------------------------------------------------------|--------------------------------------------------------------------------------------------------|
| moneta ru                                                                                                | Мой счет Операции<br>История платежей Персоналы       | и Оплата<br>ные данные Управление счетами Безопасность | •                                                                                                |
| <b>Доступ</b><br>Пользователь Статис                                                                     | Включить двух                                         | факторную аутентификацию                               |                                                                                                  |
| Активный<br>13 Ноя 2014 14:30:20<br>Моссоw (карта)<br>Активный<br>12 Сен 2013 16:26:30<br>Моссоw (карта) | Ваш секретный ключ в<br>формате base32                | 2DPFWKPAGVW                                            | 1<br>Введите полученный ключ в приложении<br>или произведите сканирование<br>полученного QR-кода |
|                                                                                                    | Период времени                                        | 30 секунд                                              |                                                                                                  |
|                                                                                                    | Длина пароля                                          | 6 символов                                             |                                                                                                  |
|                                                                                                    | Хеширование                                           | SHA-1                                                  |                                                                                                  |
|                                                                                                    | <u>сгенерируйте</u> одноразовый па<br>секретный ключ! | ароль и введите его для проверки. Важно! Сохраните Ваш | 2                                                                                                |
|                                                                                                    | Одноразовый код                                       | 6 цифр                                                 | одноразовый код доступа                                                                          |
| 3<br>Нажмите «                                                                                           | (Сохранитъ»                                           | Сохранить Отменить                                     |                                                                                                  |

Готово! При следующем входе в систему «Монета.Ру» вам нужно будет ввести код, полученный при помощи приложения.